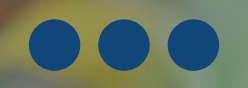

### Bangladesh Microinsurance Market Development Programme (BMMDP)

### UDOY

Climate Microinsurance Innovation Fund (CMIF)

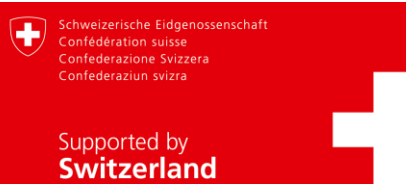

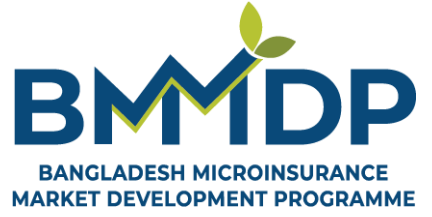

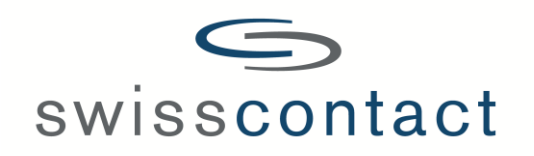

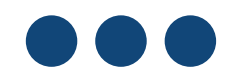

### **UDOY** Climate Microinsurance Innovation Fund (CMIF)

To foster the creation, piloting, and scaling of innovative climate-resilient microinsurance products, services, delivery channels and business models for agriculture (crop), livestock, and aquaculture sectors in Bangladesh.

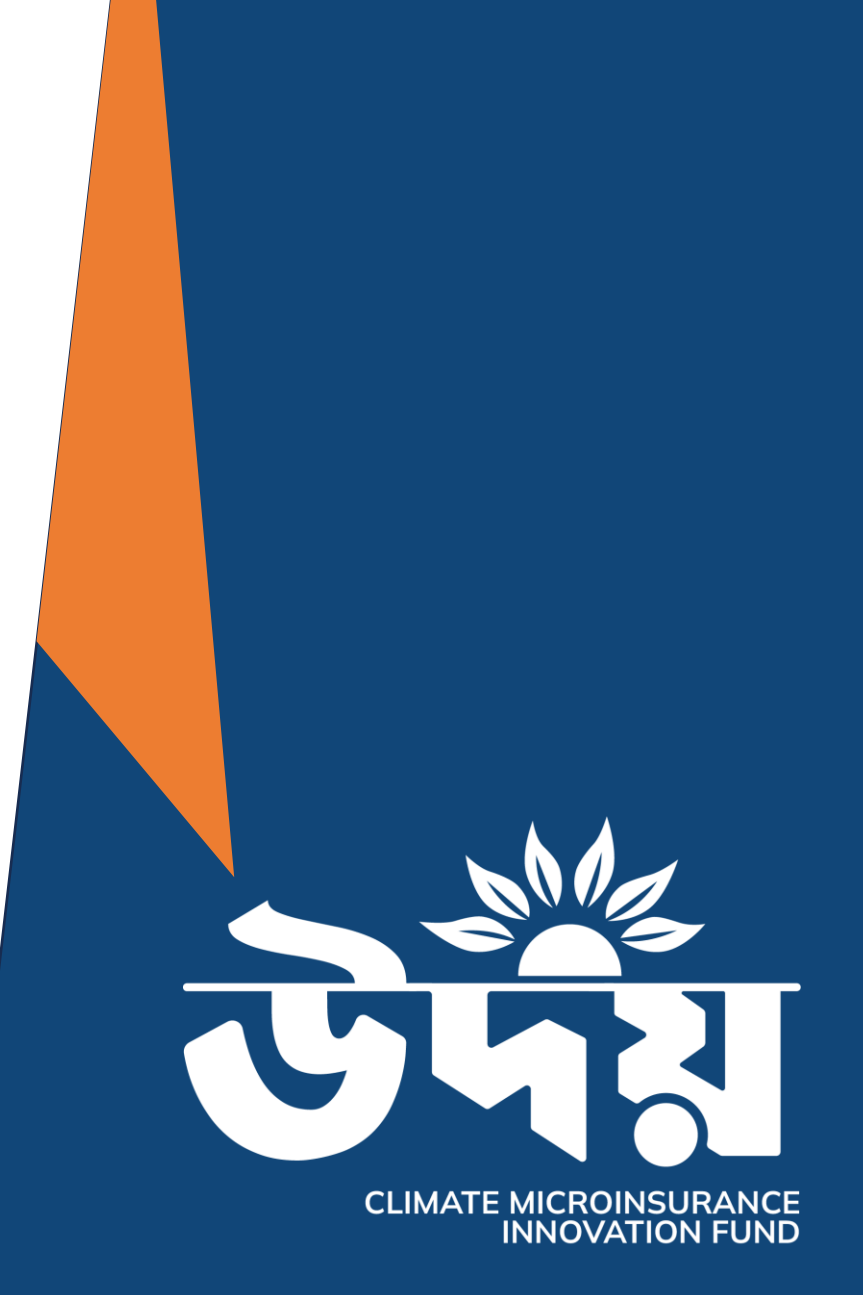

### **UDOY** Climate Microinsurance Innovation Fund (CMIF)

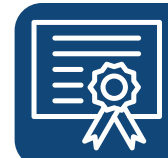

MATCHING GRANT MODALITY Udoy will match 50% of project costs, with grants up to BDT 30 million.

| G | <u></u> | 1 |
|---|---------|---|
|   | $\odot$ |   |
|   | =       |   |

**RESULTS-DRIVEN REIMBURSEMENT MODEL** that ensures funding is directly tied to project's achievements, fostering accountability and impact.

| ••• |
|-----|
|     |

**GRANT / IMPLEMENTATION DURATION** 

Up to **2 years** (i.e. 24 months)

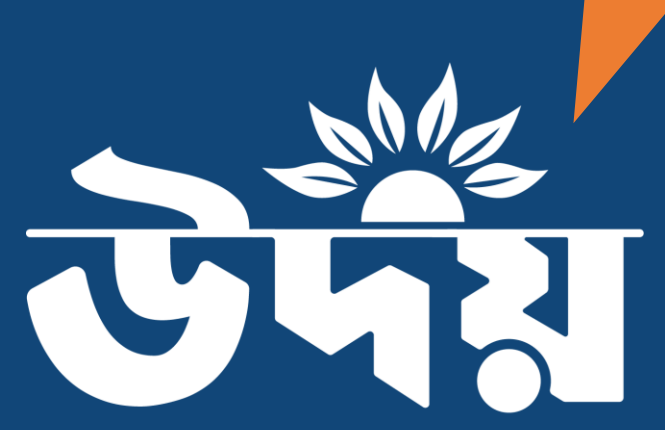

CLIMATE MICROINSURANCE INNOVATION FUND

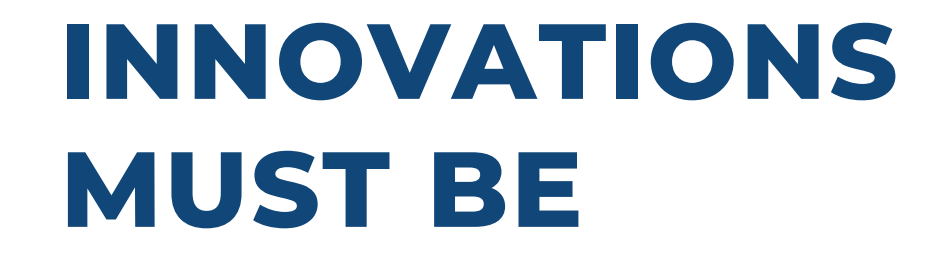

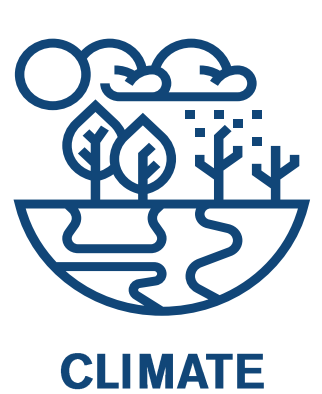

SENSITIVE

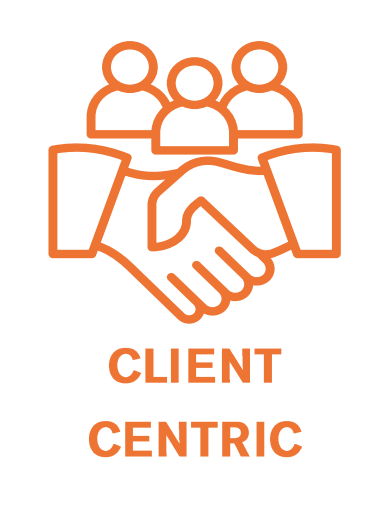

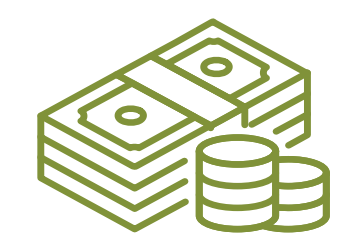

COMMERCIALLY VIABLE

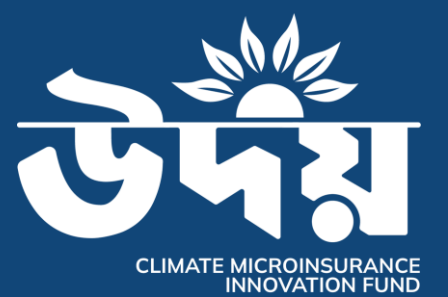

### **UDOY** Climate Microinsurance Innovation Fund (CMIF)

### Pre-Product Development

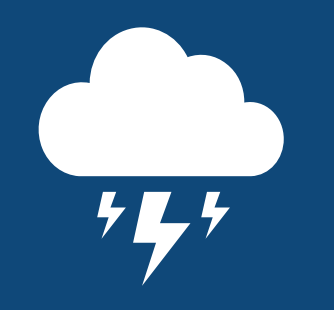

Development of technology, tools, and support services which can help generate knowledge and information for developing and/or improving microinsurance products. Product Development

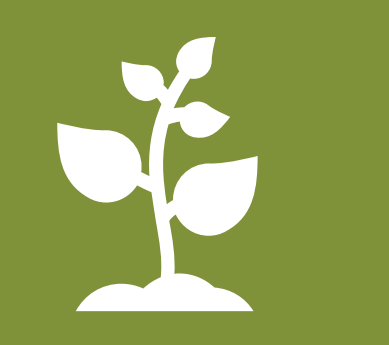

Development of **new microinsurance products, advisory and extension services** with a strong value proposition for farmers and MSMEs. Creation/Digitisation of effective and transparent **delivery channels, distribution mechanism, and claim management process**.

**Enhanced** 

Consumer

Experience

BANGLADESH MICROINSURANCE MARKET DEVELOPMENT PROGRAMME

### **UDOY - CMIF** is looking for projects that...

can develop and deploy climatesensitive, client-centric and commercially viable microinsurance solutions for farmers and MSMEs in agriculture (crop), livestock and aquaculture.

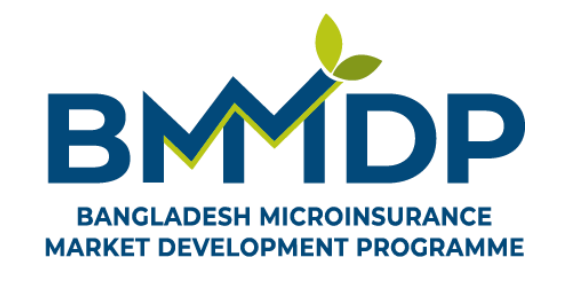

### **UDOY - CMIF** is looking for projects that...

can develop and deploy climatesensitive, client-centric and commercially viable microinsurance solutions for farmers and MSMEs in agriculture (crop), livestock and aquaculture.

Demonstrate high potential for sustainability, scalability, and replicability.

Are new to Bangladesh and has not been previously implemented by any organization.

Are not supported through secondary grant assistance to avoid double funding for the same projects.

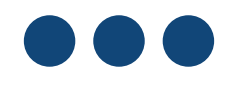

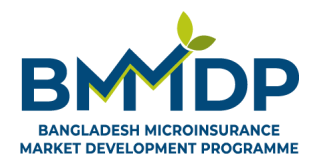

### **UDOY- CMIF invites applications from...**

- □ CMIF primarily invites applications from **consortiums**.
- A consortium should involve a Lead Partner and may include multiple Consortium Partners each contributing their unique expertise toward intended project goals.
- Applicant organisations should have **at least 3 years of operational experience**.

### **Eligible as Lead Applicant**

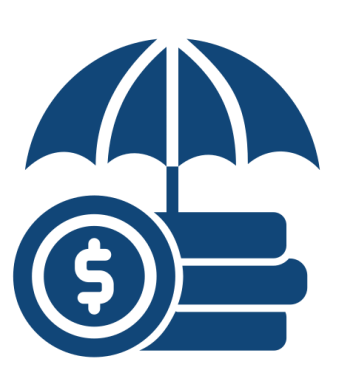

Insurance Companies

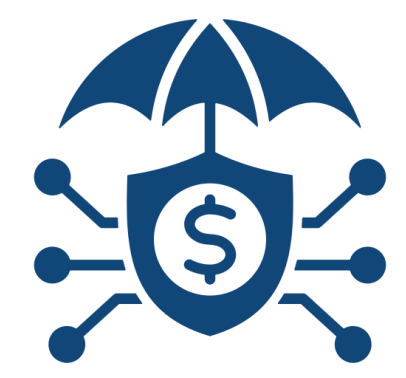

Insurtech Companies

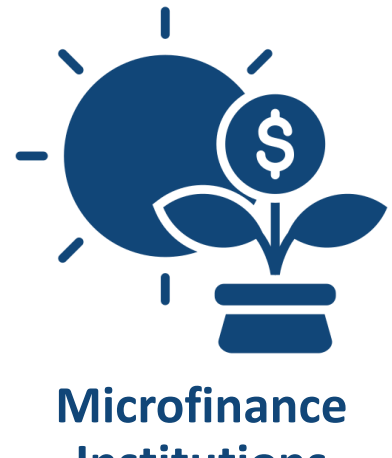

Institutions

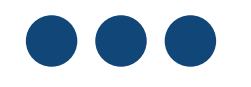

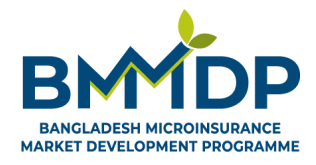

### **UDOY- CMIF invites applications from...**

### **Eligible as Consortium Partner**

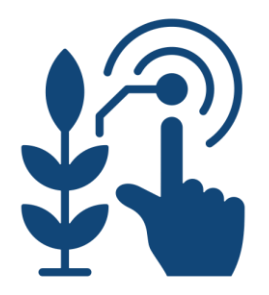

Agriculture Technology Platforms

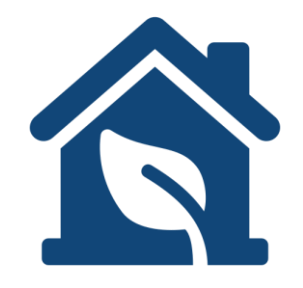

Agri-Input companies

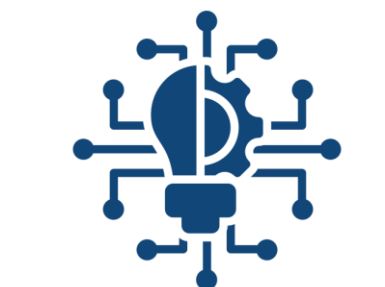

Technology Development Companies

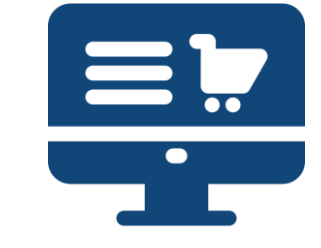

E-Marketplace Companies

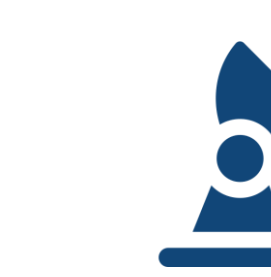

Telecommunication Value Added Service Providers

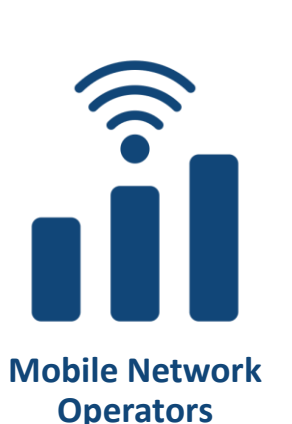

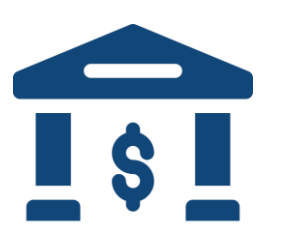

**Banks & NBFIs** 

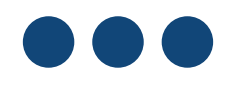

### **UDOY- CMIF Application and Selection Process**

The application and selection process consists of 08 distinct stages

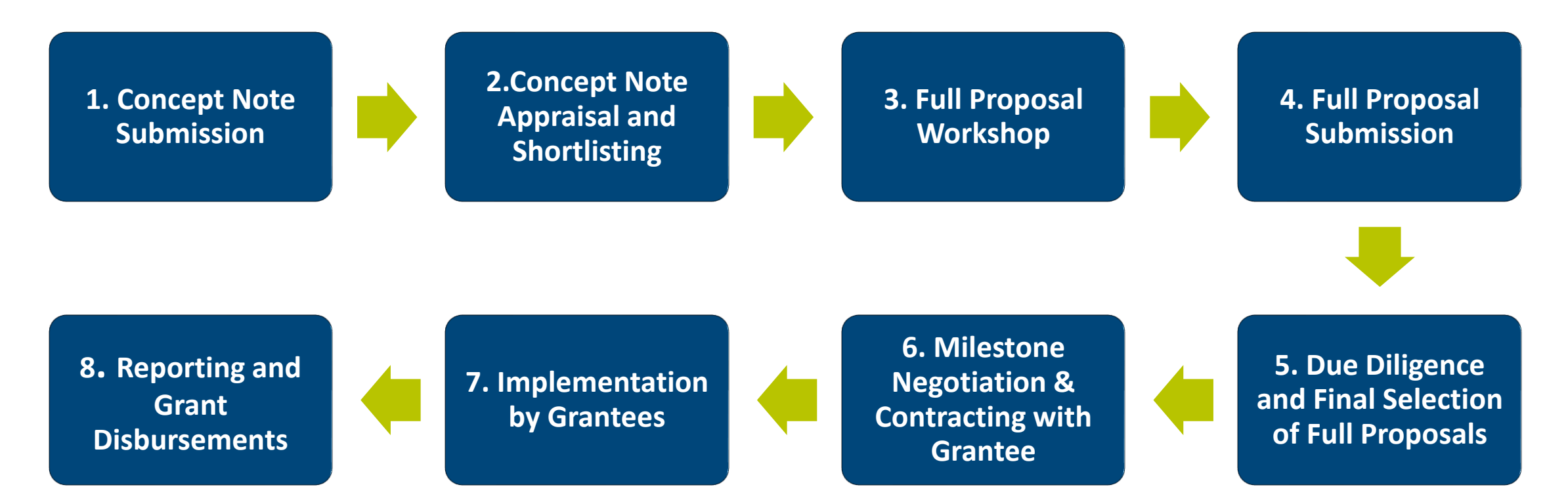

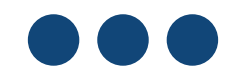

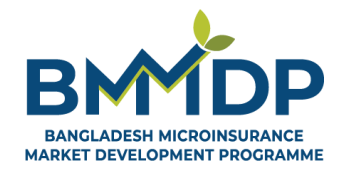

A MARTINE & MANAGER SHELL

# Application window opens from 1<sup>st</sup> December 2024!

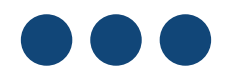

### Online Application Process for Concept Note Submission

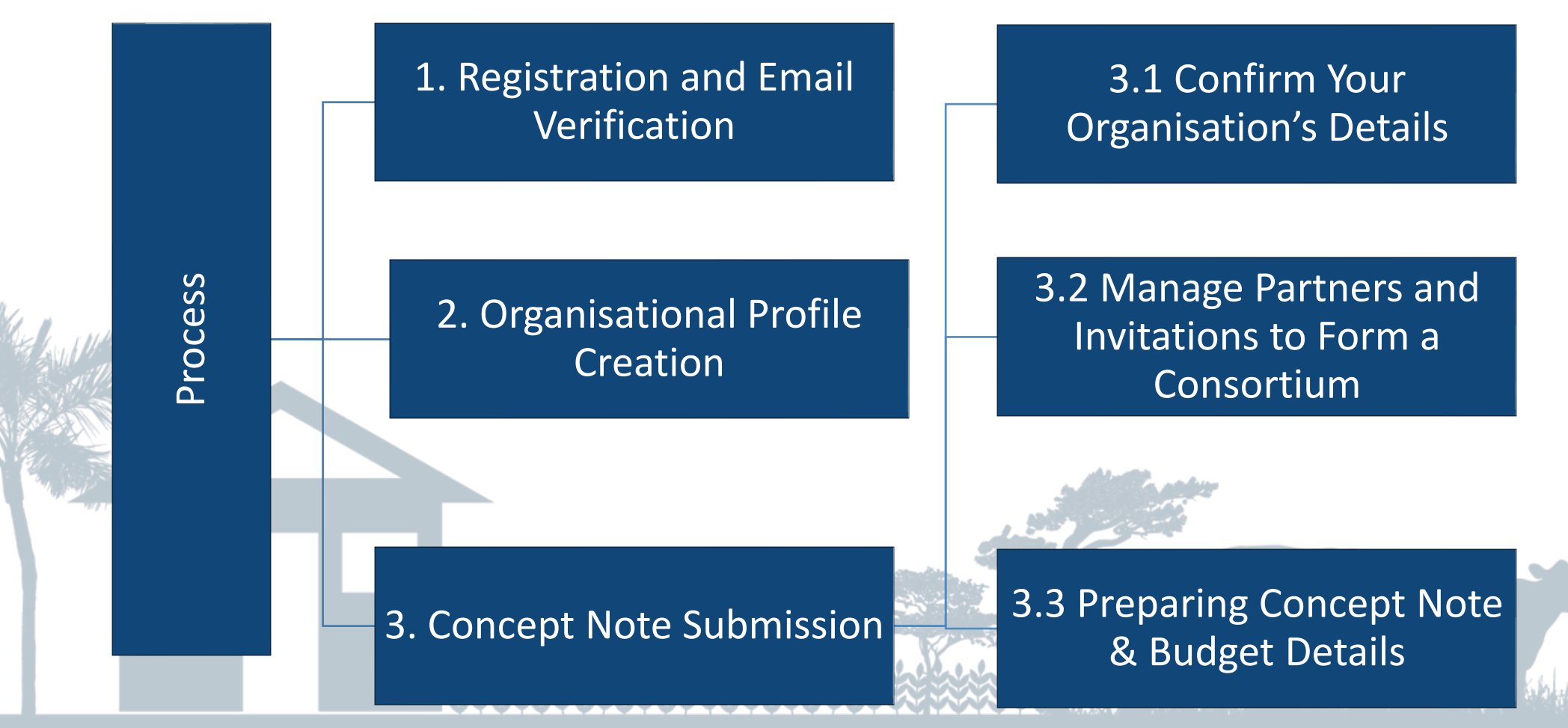

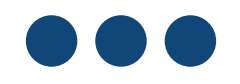

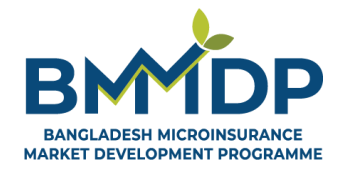

RA MINIA & SAMARA SHALL

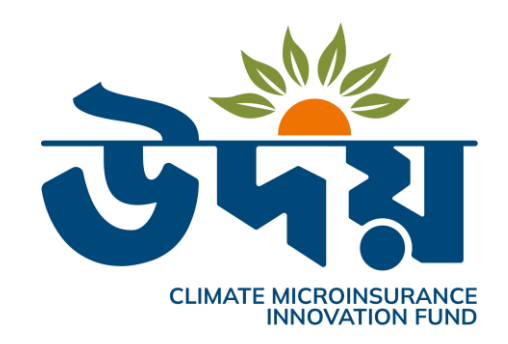

### Online Application Guide UDOY - Climate Microinsurance Innovation Fund (CMIF) First Call for Proposal

### Navigate Your Participation in UDOY - Climate Microinsurance Innovative Fund (CMIF)

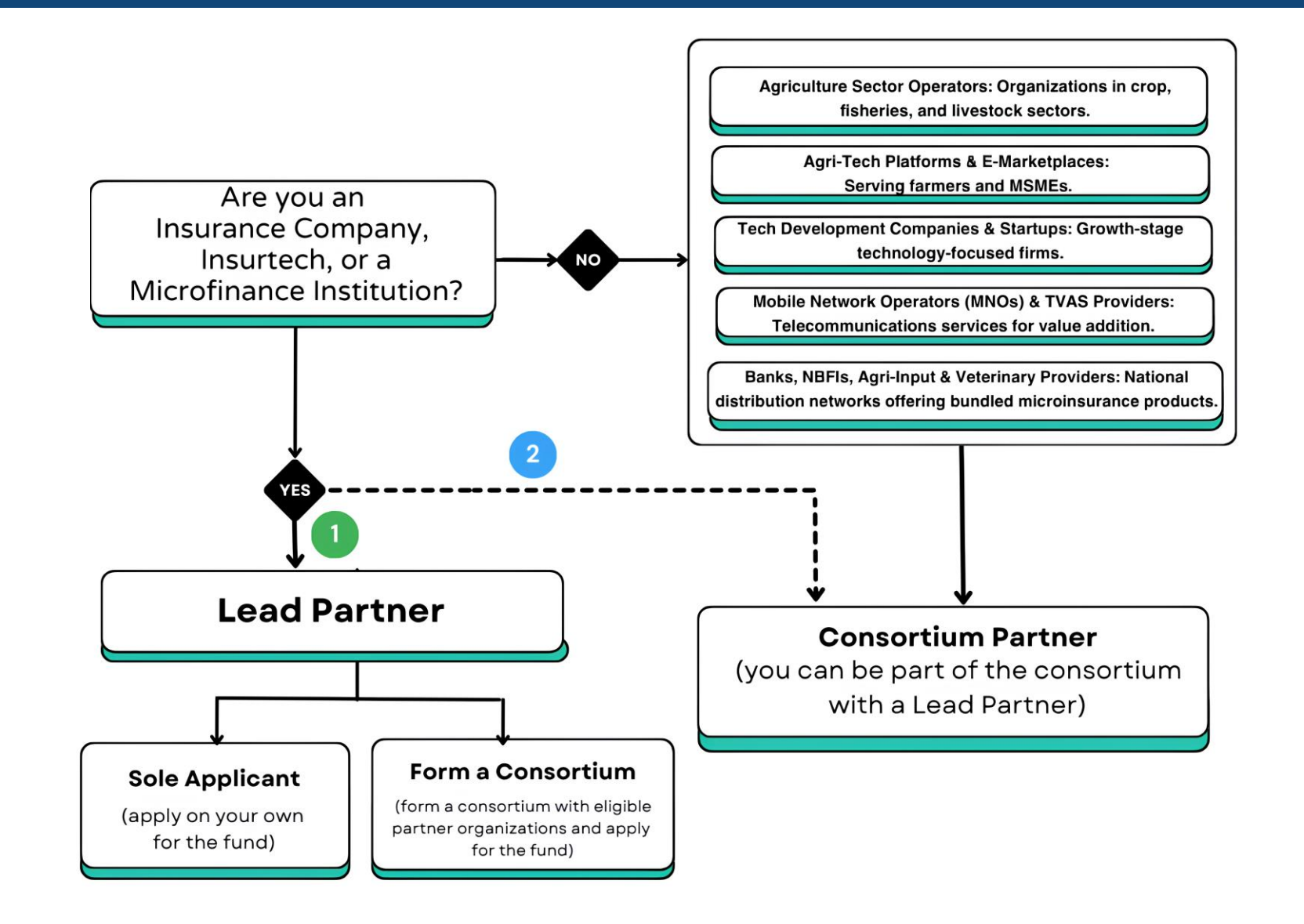

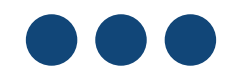

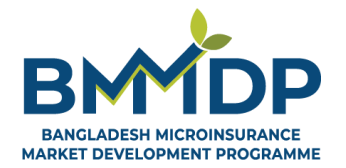

A MARTIN & A MARTIN ALLA

# Section 1 : Registration and Email Verification

### Step 1

To register and start your application, please visit <u>www.bmmdp.org</u> (Box 1) and click on the **Login** button (Box 2).

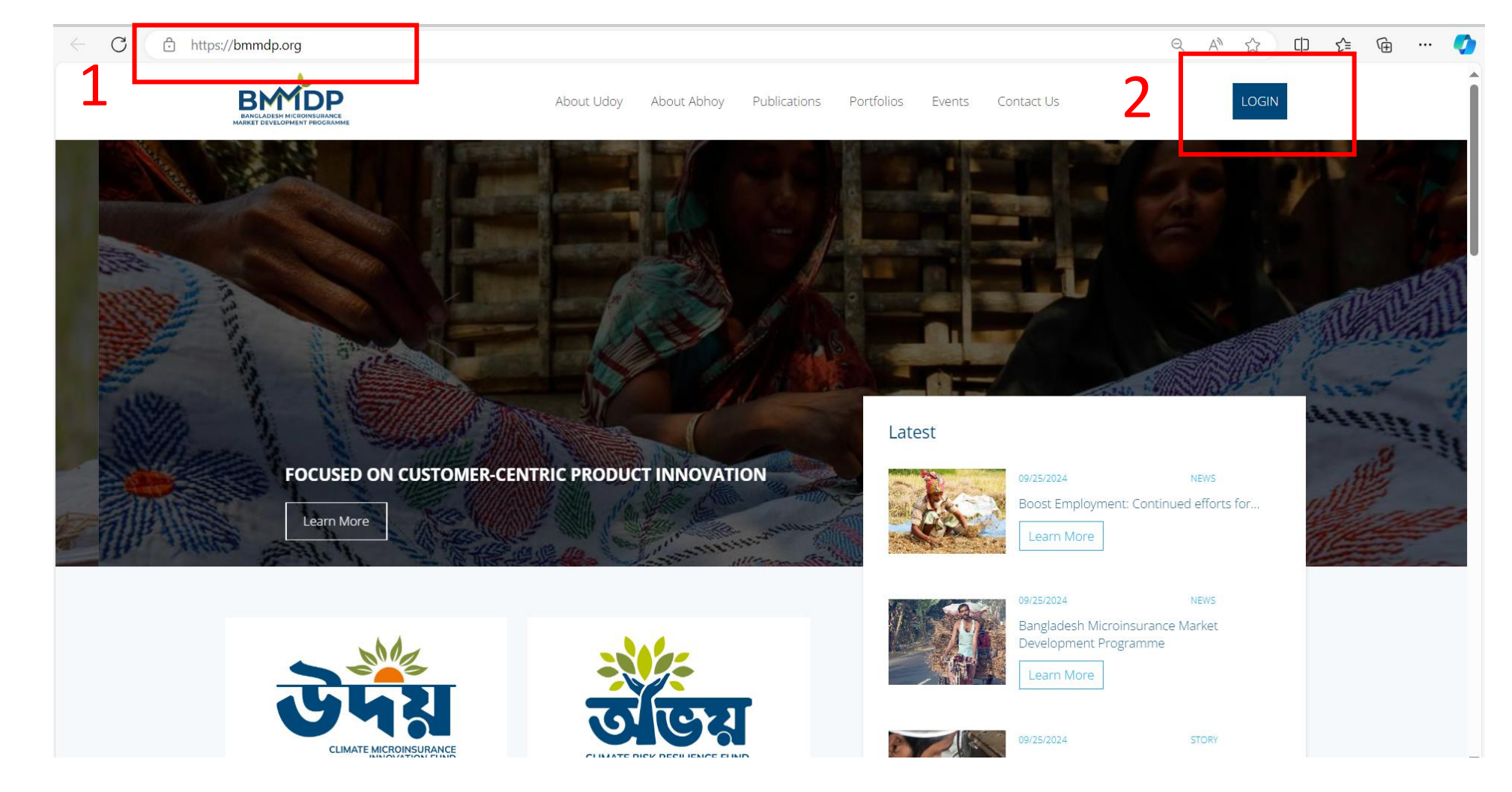

### Section 1: Registration and Email Verification

### Step 2

- Click on the **Sign Up** button (Box 1) to create a new account.
- Enter your organisational details and click Sign Up to register your organization (Box 2)

Section 1: Registration and Email Verification

|                            | Register                 |                          |        |
|----------------------------|--------------------------|--------------------------|--------|
|                            | Name of<br>Organization: | Example Insurance Lto    | J.     |
| Login                      | Type of<br>Organization: | Insurance Company        | ~      |
| Email:                     | Email:                   | exampleinsure@gmai       | il.com |
| Password:                  | Password:                |                          | ۲      |
| Login                      | Confirm<br>Password:     | Sign Up                  | ۲      |
| Sign Up   Forgot Password? | 2                        | Login   Forgot Password? |        |

#### Section 1: Registration and Email Verification

### Step 3

- A confirmation message will appear on your screen, prompting you to verify your email (Box 1).
- Check your email inbox (including Spam) for the verification email (Box 2).
- Click on the Verify Email Address button to complete verification (Box 3).
- Make sure to mark the email as "Not Spam" to receive future updates from BMMDP (Box 3)

|                    | 1                                                                               |                                 |                        | 0   | Verify Email Address<br>BMMDP <info@bmmdp.org><br/>to me *</info@bmmdp.org> | S 🕥 Spam x                      |                                                           |              |
|--------------------|---------------------------------------------------------------------------------|---------------------------------|------------------------|-----|-----------------------------------------------------------------------------|---------------------------------|-----------------------------------------------------------|--------------|
|                    | Registration Success                                                            | ful                             |                        | vvr | y is this message in span? It is                                            | s similar to messages that were | e identified as spam in the past.                         |              |
|                    | Registration successful! Please check y confirmation.                           | our email for                   |                        |     | Report not spam                                                             |                                 |                                                           |              |
| l                  | -                                                                               |                                 |                        |     |                                                                             |                                 |                                                           |              |
|                    | <b>+</b>                                                                        |                                 |                        |     |                                                                             |                                 | BMMDP                                                     |              |
| २ in:spam          |                                                                                 | × 荘                             | o 🔅 🏭                  |     |                                                                             |                                 |                                                           |              |
| From 🔹 🖂           | Any time 🔹 Has attachment To 🔹 Advanced search                                  | 1-1                             | of 1 < >               |     |                                                                             | 3                               | Hello! Please click the button below to verify your email | address.     |
| Me                 | essages that have been in Spam more than 30 days will be automatically deleted. | Delete all spam messages n      | ow                     |     |                                                                             |                                 | Verify Email Address                                      |              |
| 🗆 🕁 BMMD           | P Verify Email Address - BMMDP Hello! Please click the bu                       | tton below to verify your email | 9:23 AM                |     |                                                                             |                                 | If you did not create an account, no further action       | is required. |
|                    | 2<br>Terms - Privacy - Program Policies                                         | Last account a                  | activity: 1 minute ago |     |                                                                             |                                 | Regards,<br>BMMDP                                         |              |
| ) GB of 15 GB used |                                                                                 |                                 | Details                |     |                                                                             |                                 |                                                           |              |

### Step 4

- You can now Login to your account using your registered email and password at any time (Box 1).
- Please note that in some cases, the system may claim that your account is Under Review when trying to Login with your organizational credentials (Box 2).
- Don't worry, this may happen if an organization already exists on our database with a similar name as yours. Just shoot a quick email to info.cmif@bmmdp.org, and our team will help you set up your account.

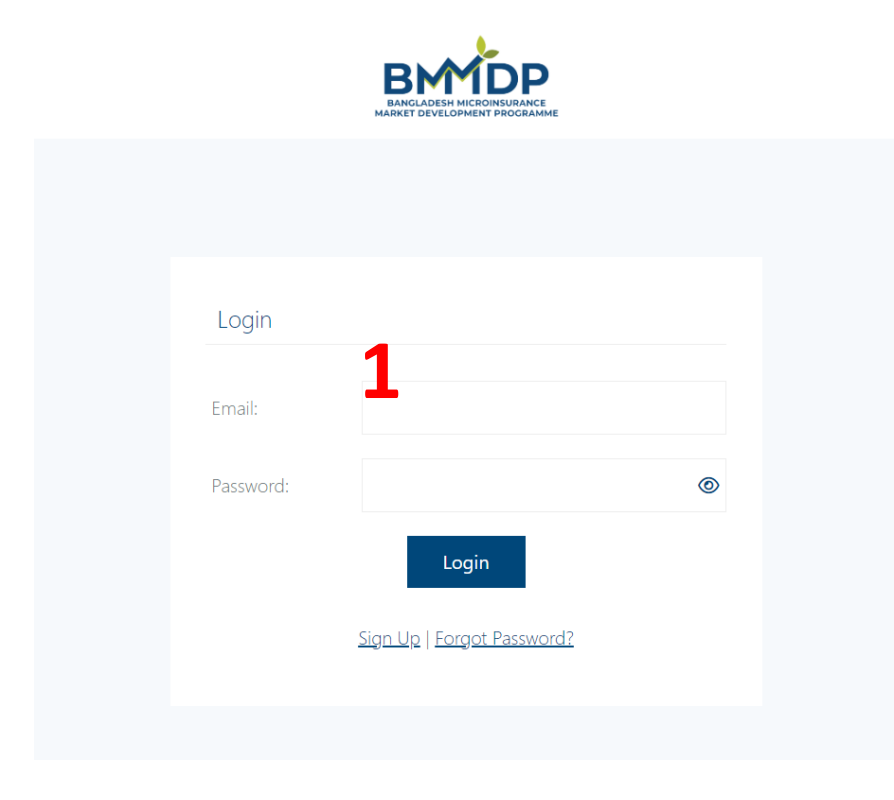

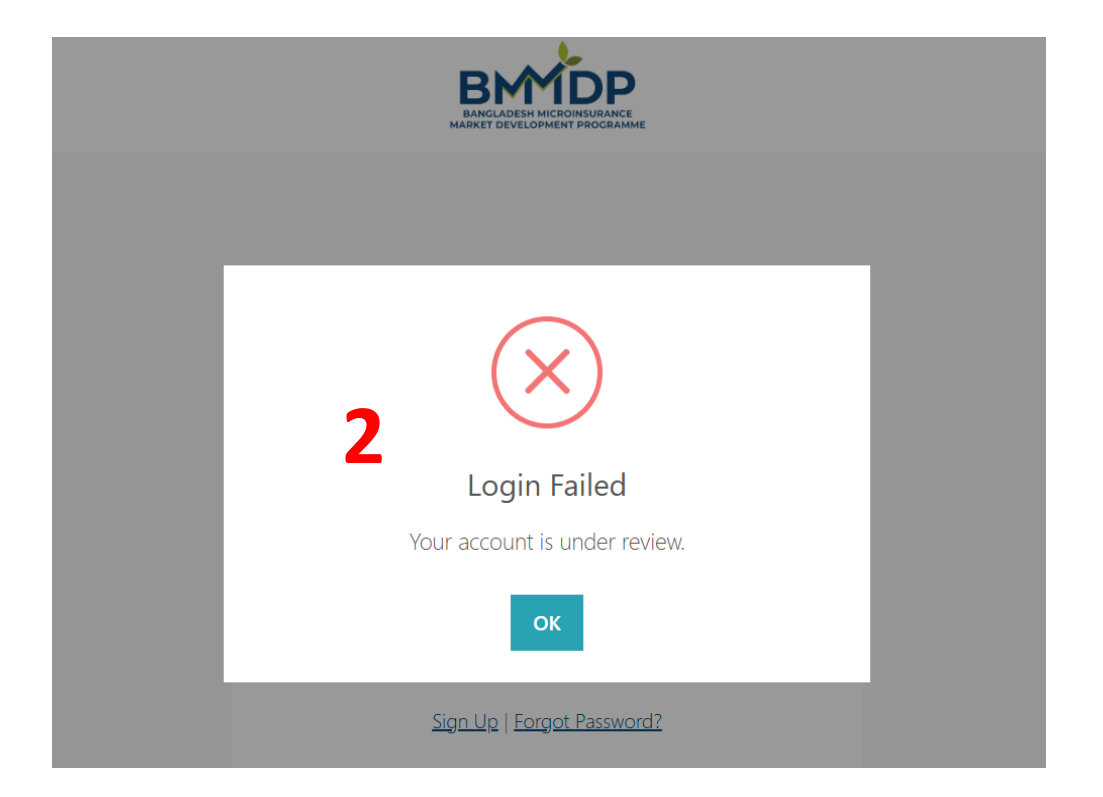

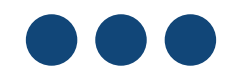

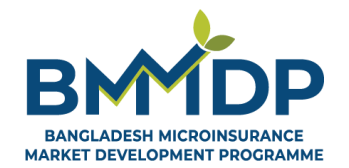

A A MARCH & A MARCA SHILL

# Section 2 : Setting Up Your Organisational Profile

#### Section 2 : Setting Up Your Organisational Profile

### Step 1

- After logging in, please click on the **Organisation Profile** option on the left side of the page (Box 1). Please fill up the all the necessary information to complete your organisational profile.
- This step is **applicable for both Lead and Consortium type organisations**, since organisations without a completed profile will not be allowed by the system to participate in an application to Udoy-CMIF.

| BMIDP                                           | Home                                                                                                    | <b>≜</b> 1 <b>⊅</b>                                                                                                    |
|-------------------------------------------------|----------------------------------------------------------------------------------------------------|----------------------------------------------------------------------------------------------------|
| Dashboard     Organisation Profile              | Organisation Email *  exampleinsure@gmail.com  Password Change Password                                                                                                    | Tax Identification Number (TIN) *                                                                                                    |
| <ul> <li>Submission</li> <li>Invites</li> </ul> | Organisation Website or Social Media URL          Nature of Ownership *         Private Limited Company         Registration Year (ex: 2024)         Contact Person Name * | Years in Operation Company Legal Registration Documents (i.e., Trade License, Certificate of Incorporation, etc.) (pdf) (Maximum document size 10mb)* You must scan and upload all documents relevant to your organisation as a single pdf file.                               |
|                                                 | Contact Person Email * Contact Person Phone * Registered Office Address *                                                                                                  | Choose File       No file chosen         TIN Certificate (pdf)(Maximum document size 10mb)*         View         Choose File       No file chosen         BIN Certificate or equivalent documents – if and applicable for your organisation (pdf) (Maximum document size 10mb) |

### Section 2 : Setting Up Your Organisational Profile

#### Step 1 (Continued)

- Please make sure to upload all the necessary documents in the portal (Box 2). The maximum upload size for each attachment is 10 MB.
- While BIN and BIN Certificate are optional fields, the following information and documents are mandatory for all applicant organisations to fill and submit, depending on their type of business:
  - 1. TIN
  - 2. TIN Certificate
  - Company Legal Registration Documents as applicable for your organisation. Note that you must scan and upload all relevant documents as a single PDF file
- 4. After fully populating your Organization Profile, please click on the **Save Changes** button (Box 3).

| Over the line I Demonstra                                                                            |
|----------------------------------------------------------------------------------------------------|
| Organizational Documents 7                                                                           |
| Tax Identification Number (TIN) *                                                                    |
|                                                                                                    |
| Business Identification Number (BIN) – if and as applicable for your organization                    |
|                                                                                                    |
| Years in Operation                                                                                   |
|                                                                                                    |
| Company Legal Registration Documents (i.e., Trade License, Certificate of Incorporation, etc.) (pdf) |
| (Maximum document size 10mb)*                                                                        |
| You must scan and upload all documents relevant to your organisation as a single pdf file.           |
|                                                                                                    |
|                                                                                                    |
| VIEW                                                                                                 |
| Choose File No file chosen                                                                           |
| TIN Certificate (pdf)(Maximum document size 10mb)*                                                   |
|                                                                                                    |
|                                                                                                    |
| View                                                                                                 |
|                                                                                                    |
| Choose File No file chosen                                                                           |
| BIN Certificate or equivalent documents – if and applicable for your organisation (pdf) (Maximum     |
| accument size (ump)                                                                                  |
|                                                                                                    |
|                                                                                                    |
| View                                                                                                 |
| Choose File No file chosen                                                                           |
|                                                                                                    |
|                                                                                                    |
| Save Change                                                                                          |

- **Step 2** After clicking **Save Changes** button, a confirmation message will appear indicating your Profile Completeness as shown in the picture below.
  - A 100% progress on the **Profile Completeness Bar** confirms all necessary information has been added, allowing you to proceed to Concept Note drafting and submission section on the system.

Please note that editing your Organisational Profile while drafting or after submitting a Concept Note is not recommended and may result in an error. Ensure that your Organisational Profile is fully complete before you start drafting a Concept Note.

| ation<br>*                                                                                 | Profile Completeness 100%                                                                         |
|--------------------------------------------------------------------------------------------|---------------------------------------------------------------------------------------------------|
| ny<br>visscc<br>Passy<br>Profile Updated<br>Profile updated successfully.<br>erstor<br>o * | ational Documents<br>ation Number (TIN) *<br>3848<br>entification Number (BIN)<br>3848<br>eration |

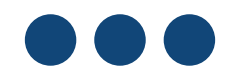

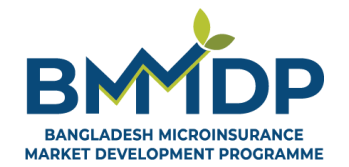

A A MATTAL & A MARTIN SHIP ALL

# Section 3 : Concept Note Submission

### Section 3 : Concept Note Submission Begin Your Application

#### Who can Submit Concept Notes on the Application Portal?

- Organisations eligible to be **Lead Partners** can submit a Concept Note to Udoy (CMIF):
  - ✓ As a sole applicant;
  - ✓ On behalf of a consortium, where they are the Lead Partner
- Of course, Insurance Companies, Insurtechs and MFIs can also participate as Consortium Partner, if the proposed project demands it.
- Organisations eligible as Consortium Partners are expected to collaborate with a designated Lead Partner for Concept Note submission. For this, Consortium Partner(s) must be invited by Lead Partner(s) on the system to participate in a proposal submission. Consortium Partner(s) cannot apply on behalf on their Consortium/Lead Partner (an error will occur if you try to, as shown in the image here).

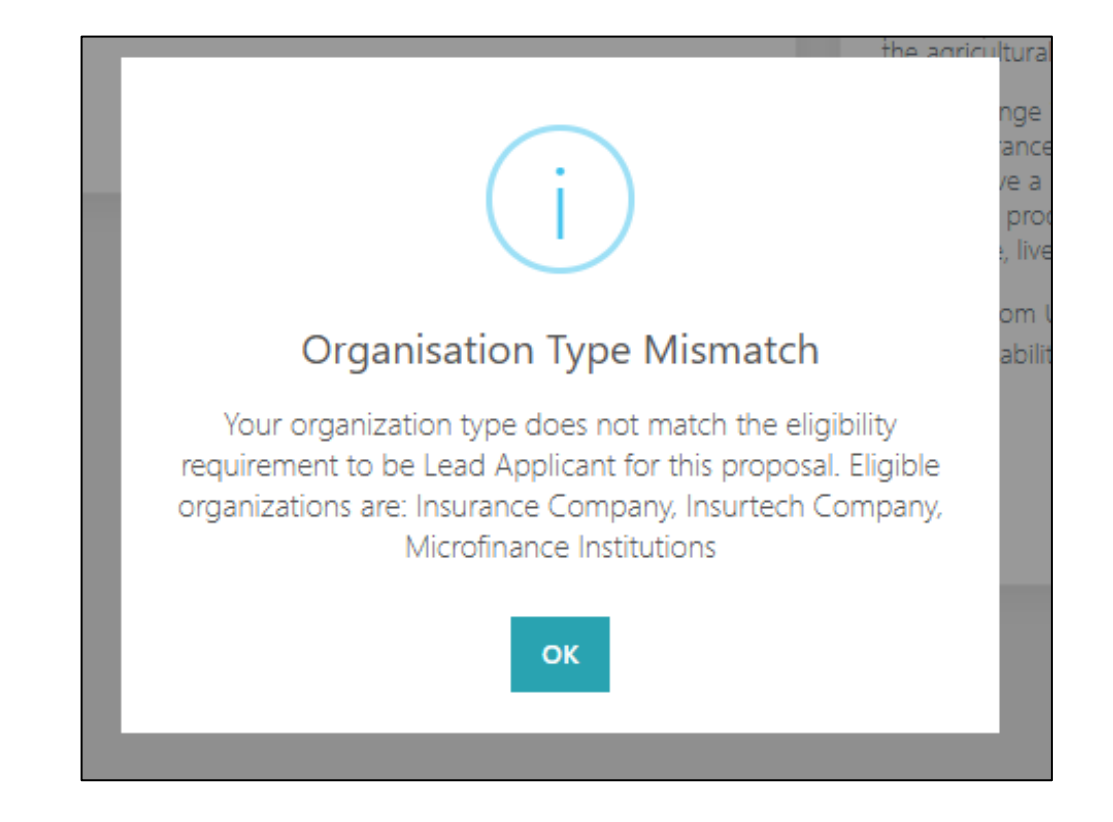

#### Maximum Number of Concept Notes for Participating Organisations

- Maximum Concept Notes for Lead Partners: Organisations eligible as Lead Partners may submit up to three (3) Concept Notes for Udoy (CMIF) First Call for Proposals.
- **Participation for Consortium Partners:** Organisations eligible as Consortium Partners face no limitations on the number of consortia they can join. However, they are advised to carefully select relevant projects to ensure their capacity to deliver the level of impact undertaken in the proposal.

### Section 3 : Concept Note Submission Begin Your Application

- Step 1 After completing your Organisational Profile, click on the "Dashboard" option on the left side of the page (Box 1).
  - This will show you a list of all **Call for Proposals** which are open to receive submissions.
  - Please select the Call for Proposals you wish to submit your proposal for and click on **Apply** button (Box 2) to start your application (Box 3).

| BMDD                                             |   | Home                                                               |                                                                                                    |                                                                                            |
|--------------------------------------------------|---|--------------------------------------------------------------------|----------------------------------------------------------------------------------------------------|--------------------------------------------------------------------------------------------|
| нись цели ческование<br>нике состалися тиродание |   | Dashboard                                                          | Deadline: 31/12/2024                                                                                                    |                                                                                            |
| rd<br>ation Profile                              | 1 | CRRF (Abhoy)- First Call for Proposals                             | Udoy (CMIF) - First Call for Proposal                                                                                                    |                                                                                            |
| ission                                           | - | Deadline: 30/11/24                                                 | Deadline: 31/12/24                                                                                                    |                                                                                            |
| vites                                            |   | CRRF is a de-risking fund for insurance and reinsurance providers. | Udoy – Climate Microinsurance Innovation Fund (CMIF) is looking to co-finance innovative<br>microinsurance products, services, delivery channels and/or business models that can address the underlying<br>constraints of the agricultural microinsurance market in Bangladesh!<br>The challenge is open to insurance Companies, Microfinance institutions, insurtech Companies, and other<br>microinsurance market actors - provided they meet the eligibility criteria of the fund. The proposed project<br>should have a high potential to develop and deploy climate-sensitive, client-centric, and commercially viable<br>innovative products, services, and distribution/business models that benefit farmers and MSMEs in the<br>agriculture, livestock, and/or acquaculture sectors. | <b>Are you sure?</b><br>Do you want to start a new application for this Call-<br>Proposal? |
|                                                  |   |                                                                    | Support from Udoy includes 50% matching grants up to BDT 30 million based on the applicant's development stage, scalability, and business model, and upon successful achievement and verification of milestones and costs                                                                                                    | <b>B</b> Proceed Cancel                                                                    |

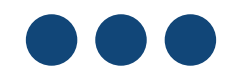

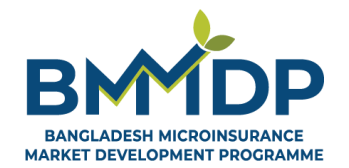

A A MARTIN & A MARTIN SALLA

# Section 3.1 : Confirm Your Organisational Details

### Section 3.1 : Confirm Your Organisational Details

#### Step 1

#### **Organization Details Tab:**

 To begin your application for Udoy - Climate Microinsurance Innovative Fund (CMIF), confirm your organisational information previously updated while creating your profile and move onto the next tab.

**Please note:** Only a Lead Partner can update information related to the Concept Note submission.

However, Consortium Partners can view the progress of the Concept Note being drafted and submitted at any time from their account.

| Home                                                   |                                                |                                                   | <b>A</b> 1 <b>1</b>       |
|--------------------------------------------------------|------------------------------------------------|---------------------------------------------------|---------------------------|
| Udoy (CMIF) - First Call for Proposal                  | Dead                                           | line: 31/12/2024                                  | Request For Clarification |
| Organisation Details                                   | Partners & Invitations                         | Proposal Details                                  | Budget                    |
|                                                        |                                                |                                                   | Show Instructions         |
| Lead Organization                                      |                                                |                                                   | 🖒 Edit                    |
| Organisation Name                                      |                                                | Organisation Type                                 |                           |
| Example Insurance Ltd.                                 |                                                | Microfinance Institutions                         |                           |
| Organisation Email                                     |                                                | Organisation Website or Social Media URL          |                           |
| exampleinsure@gmail.com                                |                                                | https://www.betterstories.limited/                |                           |
| Nature of Ownership                                    |                                                | Contact Person Name                               |                           |
| exampleinsure@gmail.com                                |                                                | Person's Name                                     |                           |
| Contact Person Email                                   |                                                | Contact Person Phone                              |                           |
| ashraful.islam@swisscontact.org                        |                                                | 234545995895959                                   |                           |
| Registered Office Address                              |                                                | Tax Identification Number (TIN)                   |                           |
| Floating address, Dhaka 1212.                          |                                                | 12348856848                                       |                           |
|                                                        |                                                |                                                   |                           |
| Business Identification Number (BIN) – if and as appli | icable for your organization                   | Year of Registration (ex: 2024)                   |                           |
| 12348856848                                            |                                                | 2019                                              |                           |
| Years in Operation                                     |                                                |                                                   |                           |
| 2016                                                   |                                                |                                                   |                           |
| TIN Certificate                                        | BIN Certificate or equivalent documents if and | Company Legal Registration Documents (i.e., Trade |                           |
|                                                        | applicable for your organisation               | License, Certificate of Incorporation, etc.)      |                           |
| View                                                   | View                                           | View                                              |                           |
|                                                        |                                                |                                                   |                           |
|                                                        |                                                |                                                   |                           |
|                                                        |                                                |                                                   |                           |
|                                                        |                                                |                                                   | © 2024 swisscontact       |

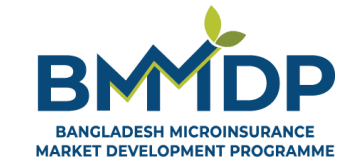

A MANAGE & A MARTIN

# Section 3.2 : Manage Partners and Invitations to Form a Consortium

**Step 1** To add Consortium Partners (if any) for your proposal, go to the **Partners and Invitations Tab** (Box 1).

There are two ways to add a Consortium Partner:

- 1. Create Partner and Invite: If your intended Consortium Partner is not already registered on the system, use this options to send them a system-generated invitation to join your consortium (Box 2).
- 2. Send Invite: If your intended Consortium Partner has already signed up and created their organisational profile, you can search them up from the website directory and add them directly (Box 3).

| Home                                                    |                             |                  |   | <b>A</b> 1 Ø              |
|---------------------------------------------------------|-----------------------------|------------------|---|---------------------------|
| Udoy (CMIF) - First Call for Proposal                   | Deadline                    | : 31/12/2024     |   | Request For Clarification |
| Organisation Details                                    | Partners & Invitations      | Proposal Details |   | Budget                    |
| Partner organizations (if any) Create and Invite Part   | ner 2                       |                  |   | Show Instructions         |
| Select Organisation Type                                | Search by Organisation Name |                  |   |                           |
| Select an Organisation Type                             | Type to search              | Search           |   |                           |
| Invite<br>Select a Partner                              |                             | Send Invite      | 3 |                           |
| Sent Invites<br>No invitations found for this proposal. |                             |                  |   |                           |
| Previous                                                |                             |                  |   | Save Draft and Proceed    |

### If your intended partner has not signed-up on the system yet, send them a system-generated invitation to join your consortium!

- Click on the **Create and Invite Partner** button (Box 2 in the previous slide).
- Add the details of your partner organisation; make sure to add a valid email address of your partner organisation as this is where they will receive the invitation link.
- Click on the **Send Invitation** button (Box 1) to complete the process.
- If an error (Box 2) occurs, it may indicate that the intended organisation already has an account. Please select the "Send Invite" option to invite the organisation as a Consortium Partner.

|           | Create and Invite Partner | ×                     |                                           |
|-----------|---------------------------|-----------------------|-------------------------------------------|
| t Call fo | Name of Organization:     |                       | hā la la la la la la la la la la la la la |
| ation De  | Example Org               |                       |                                           |
|           | Type of Organization:     |                       | 2                                         |
|           | E-Marketplace Company     |                       | Creation Failed                           |
| tions (if | Email:                    |                       | creation railed                           |
|           | exampleorg1@gmail.com     |                       | Please check the form and try again.      |
| e         |                           |                       |                                           |
| on Type   | 1                         | Send Invitation Close | οκ                                        |
|           |                           | Send It               |                                           |

### Section 3.2 : Manage Partners and Invitations to Form a Consortium

If your intended partner has already signed-up and created their organisational profile, just send them an invite to join the consortium directly!

- Click on the "Select an Organisation Type" option (Box 1) and select the type of the organisation for your intended partner.
- Search for the intended organization by typing its registered account name in the BMMDP website (Box 2).
- Please note that you must search (Box 3) by their Organisation Type and Organisation Name in the database, otherwise an error may occur.
- Click on the "Invite" bar (Box 5) to select and locate the intended partner organisation.
- After successfully locating the intended Consortium Partner, click the "Send Invite" button (Box 4). The partner will receive an invitation at their registered email address.

|                                             |                             |                  |                        | Organisation Details                     | Partners & Invitations        | Proposal Details    | Budget            |
|---------------------------------------------|-----------------------------|------------------|------------------------|------------------------------------------|-------------------------------|---------------------|-------------------|
| Organisation Details                        | Partners & Invitations      | Proposal Details | Budget                 |                                          |                               |                     |                   |
|                                             |                             |                  |                        |                                          | _                             |                     | Show Instructions |
|                                             |                             |                  | i Show Instructions    | Partner organizations (if any) Create an | nd Invite Partner             |                     |                   |
| Partner organizations (if any) Create and I | Invite Partner              |                  |                        |                                          |                               |                     |                   |
|                                             |                             |                  |                        | Select Organisation Type                 | Search by Organisation Name   |                     | 2                 |
| Select Organisation Type                    | Search by Organisation Name |                  |                        | Agritech Company                         | A test Im                     | Search              | 5                 |
| Select an Organisation Type                 | Type to search              | Search           |                        | Invite                                   | Saved personal info           | ×                   | -                 |
| Select an Organisation Type                 |                             |                  |                        | Select a Partner                         | A test                        | Send Invite         |                   |
| insurance company                           |                             |                  |                        | Select a Partier                         | A Manage personal info in Wal | let                 | 14                |
| Insurtech Company                           | 1                           | Send Invite      |                        | Sent Invites                             |                               |                     |                   |
| Microfinance Institutions                   | -                           |                  |                        |                                          |                               |                     |                   |
| E-Marketplace Company                       |                             |                  |                        |                                          |                               |                     |                   |
| Technology Development Company              |                             |                  |                        | Partner organizations (if any)           | Create and Invite Portner     |                     |                   |
| Mobile Network Operator                     |                             | Status           | Action                 | rarther organizations (ir any)           | Create and invite Partner     |                     |                   |
| Telecommunication Value Added Service       |                             | Pending          | Remove                 |                                          |                               |                     |                   |
| Bank                                        |                             |                  |                        | Select Organisation Type                 | Search b                      | / Organisation Name |                   |
| Agri-Input Company                          |                             |                  |                        | Insurtech Company                        | A test                        |                     | Search            |
| Startup                                     |                             |                  |                        |                                          |                               |                     |                   |
| Veterinary Medicine/Vaccine Company         |                             |                  | Save Draft and Proceed | Invite                                   |                               |                     |                   |
| Others                                      |                             |                  |                        |                                          |                               |                     | Send Invite       |
|                                             |                             |                  |                        | A test                                   |                               |                     | Send mille        |

#### Check status of your invitation and/or remove the partner

- You can check the status of your consortium partner(s) in the **"Sent Invites"** area (Box 1). This feature will display whether your invitation is pending or if the invited partner(s) have accepted or declined your invitation.
- You can also remove co-applicants from here (Box 2) they will be automatically notified by the system regarding any such changes.

| Partner organizations (if any) | Create and Invite Partner |                             |             |   |        |                  |
|--------------------------------|---------------------------|-----------------------------|-------------|---|--------|------------------|
| Select Organisation Type       |                           | Search by Organisation Name |             |   |        |                  |
| Select an Organisation Type    |                           | Type to search              | Search      |   |        |                  |
| Invite                         |                           |                             |             |   |        |                  |
| Select a Partner               |                           |                             | Send Invite |   |        |                  |
| Sent Invites                   |                           |                             |             |   |        |                  |
| Organisation Name              | Email                     |                             | Status      |   | Action | _                |
| Example Org                    | examp                     | bleorg1@gmail.com           | Pending     | 2 | Remove |                  |
|                                |                           |                             |             |   |        |                  |
|                                |                           |                             |             |   |        |                  |
| Previous                       |                           |                             |             |   | Save D | raft and Proceed |

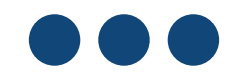

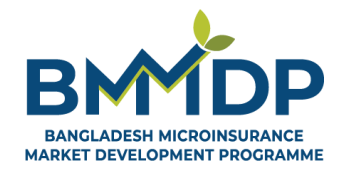

A MANDA & A MARTIN !

# Section 3.3 : Navigating Invitations as a Consortium Partner

#### Step 1

#### **Consortium Partner Invitation Notification**

- All Consortium Partner(s) will receive a system generated email whenever they are invited by a Lead Partner to participate in a proposal submission.
- Check spam if the email is not in your inbox and mark it as "Not Spam" to ensure future updates.
- Click "Accept Invitation" in the email to join the consortium.

|    | Invitation to Join Our Proposal Inbox ×                                      |           |
|----|------------------------------------------------------------------------------|-----------|
| D  | BMMDP <info@bmmdp.org><br/>to me</info@bmmdp.org>                            |           |
| Im | Images in this message are hidden. This message might be suspicious or spam. |           |
|    | Show images Report spam                                                      |           |
|    |                                                                              |           |
|    | BMMDP                                                                        |           |
|    |                                                                              |           |
|    | You Have Been Invited!                                                       |           |
|    | Dear Example Org,                                                            |           |
|    | You have been invited by ARK Ltd. to join a co                               | nsortium. |
|    | Accept Invitation                                                            |           |
|    | If you have any questions, feel free to contact                              | us.       |
|    | Best regards,<br>ARK Ltd.                                                    |           |
|    |                                                                              |           |

#### Step 2

#### Login or Signup on BMMDP Website

- After clicking "Accept Invitation" in the invitation email, the invited organisation will be redirected to the BMMDP website to login or signup (Box 1).
- For Existing Account: Enter your registered email and password to log in.
- For New Account: Click "Sign Up" to create an account, and update your Organisational Profile (see steps in Section 1-2 in this Application Guide), then log in.
- A confirmation notification will appear, confirming successful login (Box 2).

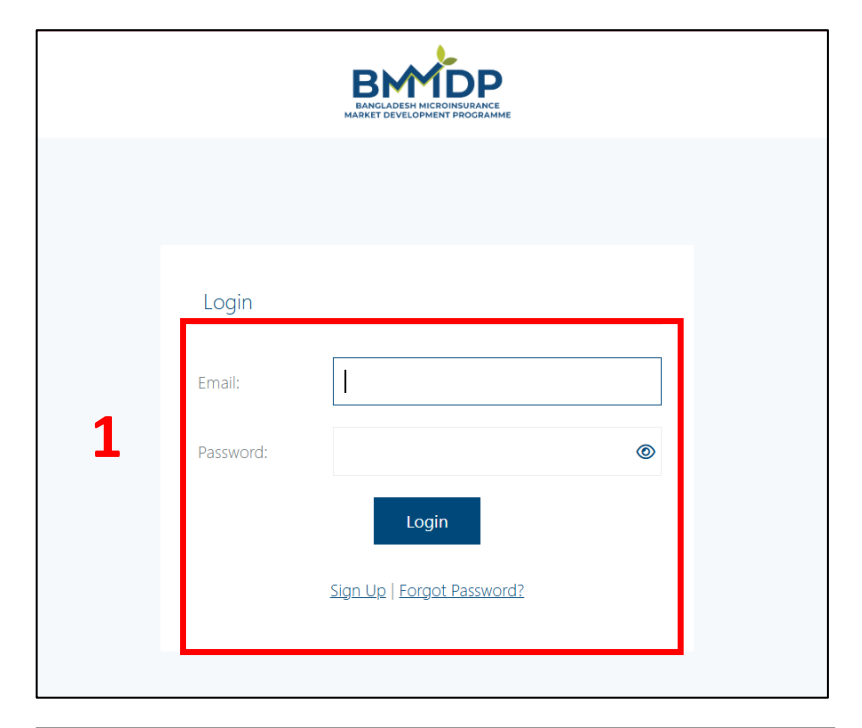

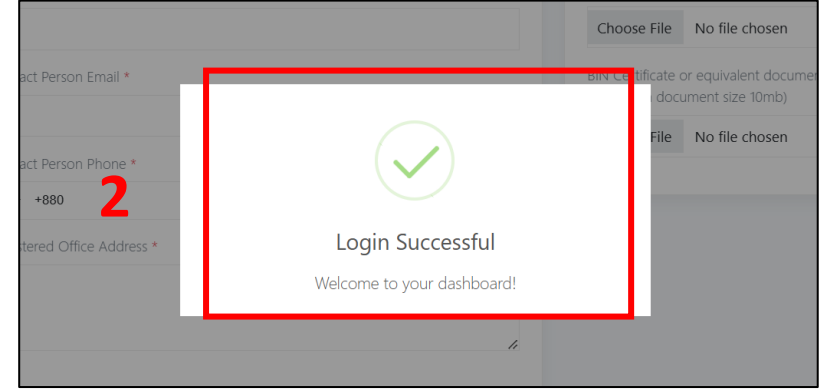

### Step 3

#### **Review Consortium Invitations**

- Click on "Invites" tab (Box 1) on the left side of your profile or through the Notification bar (Box 2) at the top right to check the invitations you have received.
- In the "Invites" tab (Box 1), you can view and choose to Accept or Decline consortium invitations (Box 3).

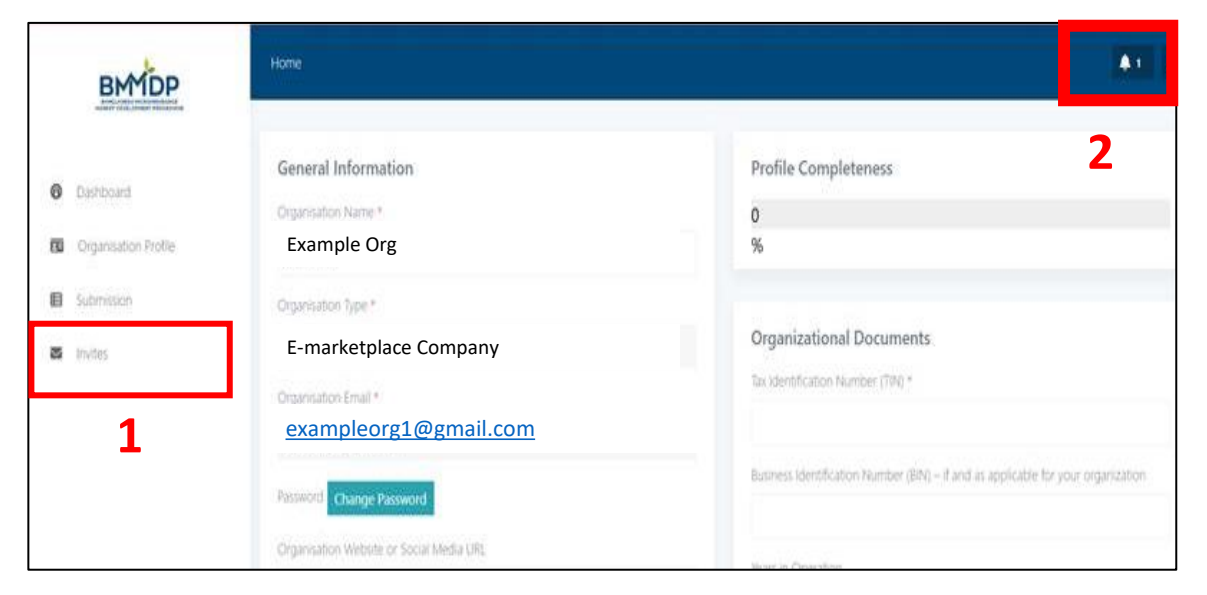

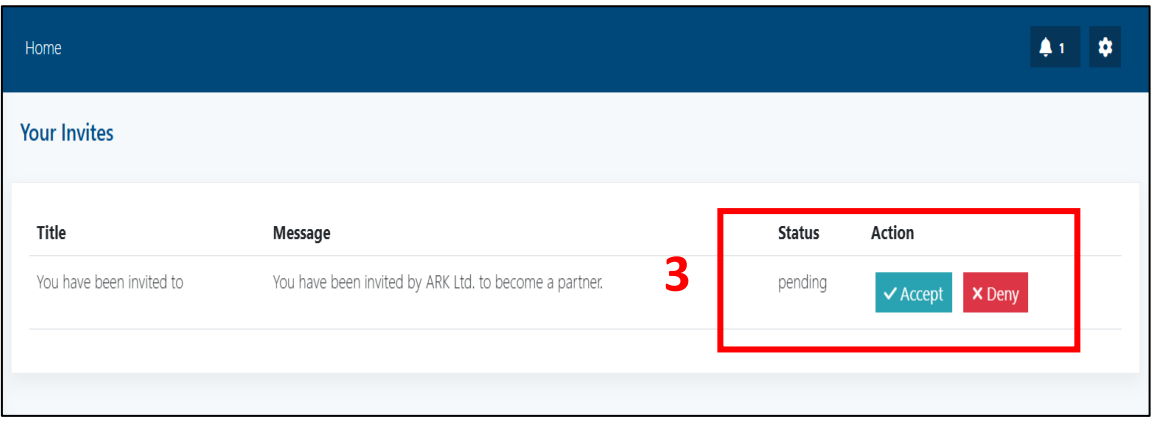

#### Step 3 (continued)

#### **Complete Your Organizational Profile**

- Ensure your Organisational Profile is 100% complete to accept invites, an error will occur otherwise (Box 1). Follow steps in Section 2 in this Application Guide for guidance.
- Select the "Accept" option In the "Invites" tab. A confirmation pop-up will appear, indicating successful acceptance of the invitation.
- You can now view the **Concept Note** drafted or submitted by the Lead Partner.

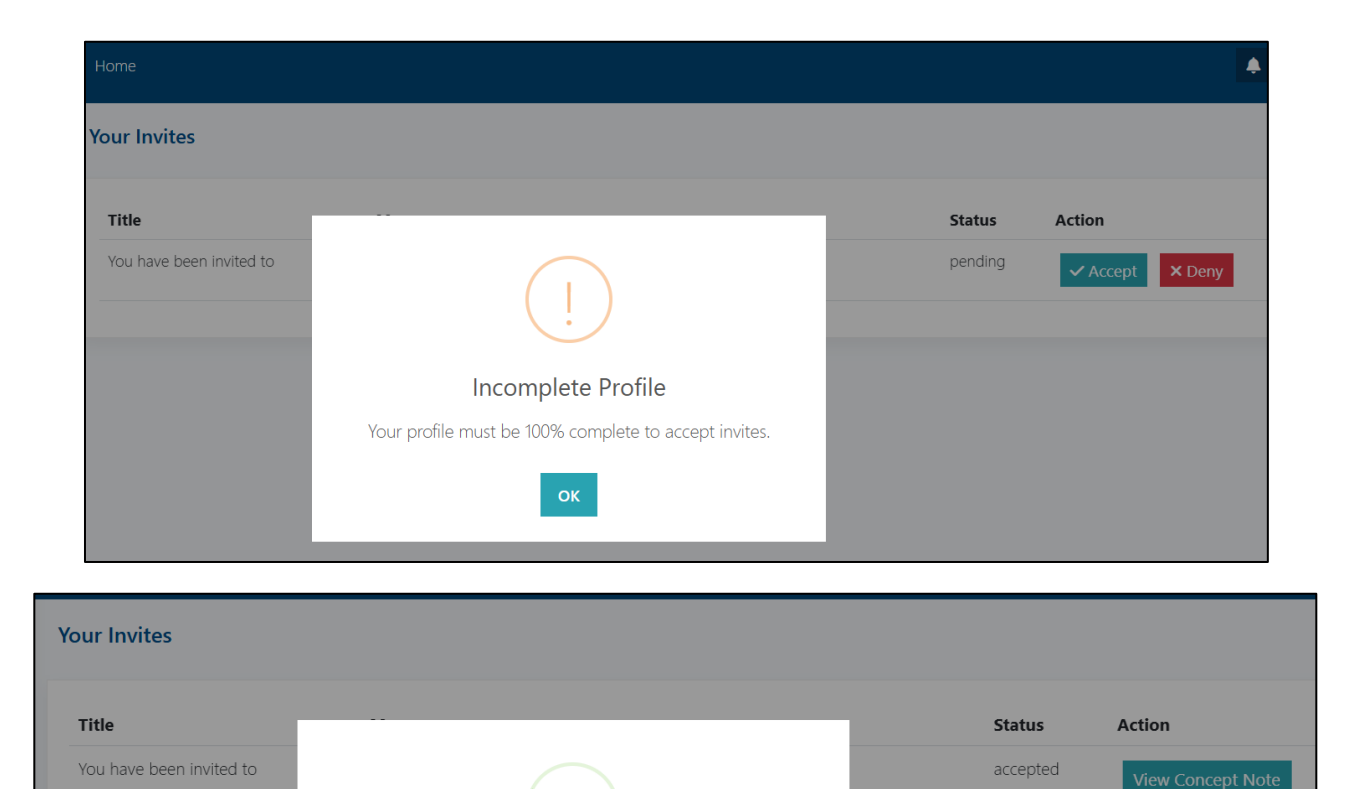

Success Invite accepted successfully.

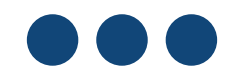

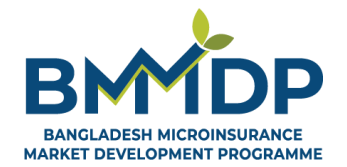

A MINING & A MANA Shat ALL

# **Section 3.4: Proposal Details**

### Section 3.4 : Proposal Details

**Step 1** By clicking on **Proposal Details** (Box 1), you will be able to start drafting your project's details for Concept Note submission.

Each question has a **word limit**, so keep an eye on the maximum limit as you fill in your responses. To make the process easier, we have included an information button **('i' button)** next to each question (Box 2). By clicking on it, you will find **instructions** that will guide you in answering each question.

| doy (Cl            | MIF)             | First     | t Call | for P          | ropos  | al      |         |              |         |          |        |         |         | De      | eadlin | <b>1e:</b> 31 | 1/12/2 | 24    |       |       |     |       |       |     |  |  |    |      | Re    | quest | For (  | Clari | icat |
|--------------------|------------------|-----------|--------|----------------|--------|---------|---------|--------------|---------|----------|--------|---------|---------|---------|--------|---------------|--------|-------|-------|-------|-----|-------|-------|-----|--|--|----|------|-------|-------|--------|-------|------|
| c                  | Organi           | sation    | Detai  | s              |        |         | Partn   | ers &        | Invitat | tions    | •      |         |         |         | Propo  | osal De       | etails |       |       | L     |     |       | Bu    | get |  |  | ١  | Term | s & ( | Cond  | ition  | s     |      |
| Udoy ((<br>Project | CMIF<br>itle (1) | Con       | cept   | Note           | Appli  | catior  | 1 Form  |              |         |          |        |         |         |         |        |               |        | 1     |       |       |     |       |       |     |  |  |    |      | 0     | Shov  | w Inst | truct | ions |
| How doe<br>B I     | s the p          | ropos<br> | ed pro | ject ac<br>≣ ∨ | idress | the und | erlying | constra<br>~ | aints o | of the a | agricu | ultural | l micro | oinsura | ance m | arket         | of Ba  | nglad | lesh? | (Maxi | num | 400 w | ords) | 8   |  |  |    |      |       |       |        |       |      |
| - =                | - <i>%</i>       | Ē         |        | <b>■</b> ~     |        |         |         |              |         |          |        |         |         |         |        |               |        |       |       |       |     |       |       |     |  |  | 10 | )    | C     | Q     | ~      | X     | ۲    |
| Start typ          | ings             |           |        |                |        |         |         |              |         |          |        |         |         |         |        |               |        |       |       |       |     |       |       |     |  |  |    |      |       |       |        |       |      |

#### Udoy (CMIF) Concept Note Application Form

| Question                                                                                                    | Maximum Word<br>Limit | Instruction                                                                                                    |
|----------------------------------------------------------------------------------------------------|-----------------------|----------------------------------------------------------------------------------------------------|
| Project Title                                                                                                    | 20 words              | Enter your project title                                                                                                    |
| How does the proposed project address<br>the underlying constraints of the<br>agricultural microinsurance market of<br>Bangladesh? | 500 words             | Please elaborate on the specific underlying constraints of the agricultural microinsurance market that your project idea is expected to address.                                                                                                    |
| What is innovative about your project?                                                                                             | 500 words             | CMIF views innovation in its broadest sense including a new approach, idea, product,<br>service, or business model that: i) has not been tested anywhere; ii) is new to<br>Bangladesh; iii) has not been applied to the agricultural microinsurance sector.<br>What elements of your project idea are innovative? Does your concept represent the<br>implementation of an existing idea into a new operational setting within the agricultural<br>microinsurance sector? Please explain. |
| What are the main activities and approach of the project?                                                                          | 700 words             | In this section, clearly define your activities and what you aim to accomplish.<br>If partner organizations are involved, specify their roles in supporting the project's<br>implementation. Outline how the proposed product, service, or intervention will fit<br>within your current offerings and how it will be positioned within the broader<br>marketplace.                                                                                                    |
|                                                                                                    |                       | Describe your target audience, identifying the key customer segments or beneficiary groups you intend to reach. Provide an indication of timeframes for each activities.                                                                                                    |

#### Udoy (CMIF) Concept Note Application Form (Continued)

| Question                                                         | Maximum word<br>limit | Instruction                                                                                                    |
|------------------------------------------------------------------|-----------------------|----------------------------------------------------------------------------------------------------|
| What are the expected impact and outcomes of the project?        | 500 words             | In your response, explain how the project will enable farmers and MSMEs in Bangladesh to access affordable agricultural microinsurance services and help them build resilience against climate risks.                        |
|                                                                  |                       | Include an estimated number of new farmers and MSMEs that are expected to benefit from the project, along with a justification for these figures based on market potential or past experiences.                              |
|                                                                  |                       | Additionally, outline the plan for ensuring the project's commercial sustainability, detailing strategies for long-term viability and continued service availability to customers.                                           |
| What regulatory approvals, if any, are required for the project? | 350 words             | You will need to provide details of regulatory issues/ permissions (if any) that will need to be obtained to carry out your project.                                                                                         |
|                                                                  |                       | As lead times may be lengthy, it is important that this time be factored into the overall concept design, as all project activities must be completed within the implementation period agreed with BMMDP during contracting. |

#### Udoy (CMIF) Concept Note Application Form (Continued)

| Question                                                                                              | Maximum word<br>limit | Instruction                                                                                                    |
|----------------------------------------------------------------------------------------------------|-----------------------|----------------------------------------------------------------------------------------------------|
| How does your organization ensure<br>compliance with the laws and regulations<br>of the host country? | 350 words             | Use this section to confirm whether your organization operates in compliance with the local laws and regulations in Bangladesh. Additionally, you can highlight if your innovation or project idea aligns with any specific regulatory measures, standards, or licenses. This information will be used to validate your project's feasibility within the local legal landscape.                                                                                                    |
| Why are you seeking financing for your project?                                                       | 350 words             | Explain whether the project would be viable without external grant support, detailing the reasons if it would not. Clarify why other financing sources have not been feasible to meet the funding needs. Additionally, discuss how the grant would enable the project to expand its risk coverage for smallholder farmers and MSMEs, potentially reaching a larger scale or addressing the needs of groups that previously had limited or no access to coverage. Your response should demonstrate the significance of Udoy's matching grant in achieving the project's intended reach and impact. |

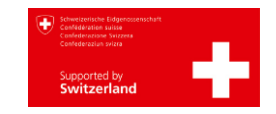

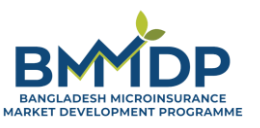

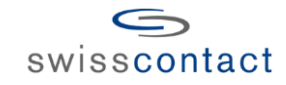

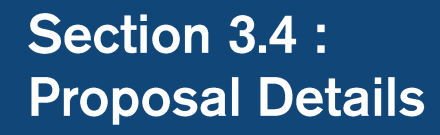

**Step 2** While drafting your concept note, it is useful to **'Save Draft and Proceed'** to ensure you don't lose any of your work. This will allow you to save your progress and return to it later if needed.

After answering all the questions in this step, please "Save Draft and Proceed" to move to the "Budget" tab.

| B I <u>U</u> S <i>I</i> ≡ ∨ ⊨ ∨ ¶ ∨ m ∨                                                                                                    |                 |
|----------------------------------------------------------------------------------------------------|-----------------|
| - III % III / III / IIII / III / III / III / III / III / III / III / III / III / III / III | S 🗸 v a 5 c     |
| art typings                                                                                                    |                 |
|                                                                                                    |                 |
|                                                                                                    |                 |
|                                                                                                    |                 |
|                                                                                                    |                 |
|                                                                                                    |                 |
|                                                                                                    |                 |
|                                                                                                    |                 |
|                                                                                                    |                 |
|                                                                                                    |                 |
|                                                                                                    |                 |
|                                                                                                    |                 |
|                                                                                                    |                 |
|                                                                                                    |                 |
|                                                                                                    |                 |
|                                                                                                    |                 |
|                                                                                                    |                 |
|                                                                                                    |                 |
|                                                                                                    |                 |
|                                                                                                    | CHARS: Ø WORD   |
| : Limit 350 words                                                                                                    | CHARS: 0 WORDS: |
| c Limit 350 words                                                                                                    | CHARS: 0 WORDS: |
| k Limit 350 words                                                                                                    | CHARS: 0 WORDS: |
| K Limit 350 words                                                                                                    | CHARS: 0 WORDS: |

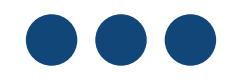

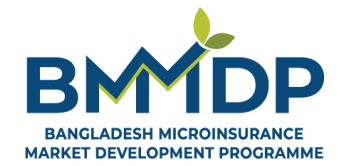

# Section 3.5: Budget

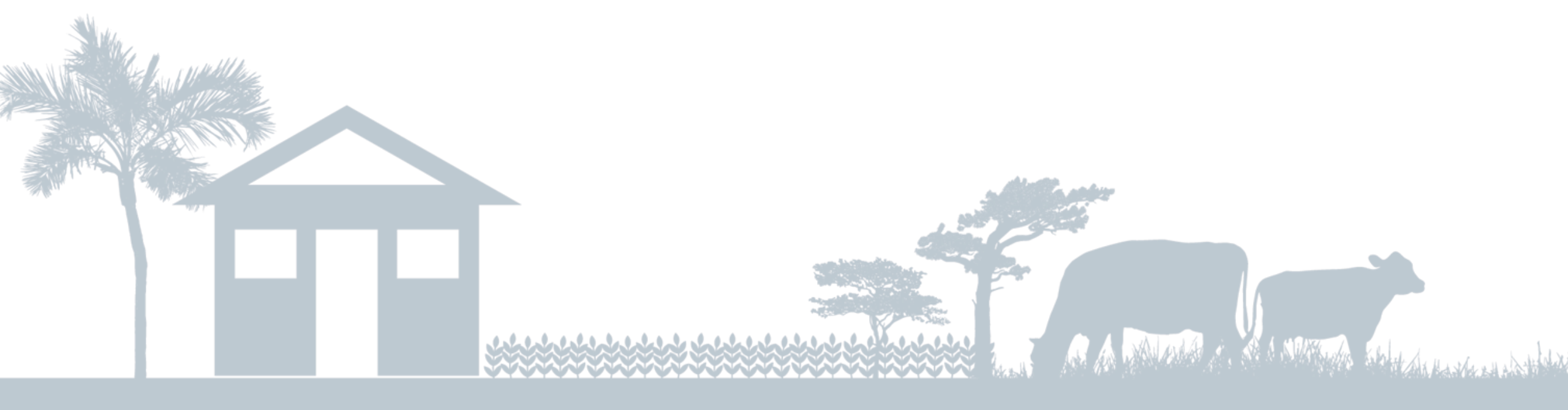

### Section 3.5 : Budget

**Step 1** Please note that all budgets submitted to Udoy –CMIF **must be expressed in Bangladeshi Taka (BDT)** — this applies to both local and international applicant organisations.

If you are an international organisation requiring transactions with BMMDP in a foreign currency, please specify the currency, the exchange rate, and the percentage of the budget to be paid in foreign currency **using the Currency Disclosure box**.

| Concept Note    | e Budget Summary              |                           |                            |                        |
|-----------------|-------------------------------|---------------------------|----------------------------|------------------------|
| Total Contribu  | tion by Applicant             |                           | Total Contribution by CMIF | Total                  |
| 0               |                               |                           | 0                          | 0                      |
| Concept Note    | e Budget Template             |                           |                            |                        |
| #               | Particulars                   | Contribution by Applicant | Contribution by CMIF       | Total                  |
| Add New Heade   | er                            |                           |                            |                        |
| Currency Disclo | osure* 🕄                      |                           |                            |                        |
| Linter any conn | nents for currency disclosure |                           |                            |                        |
|                 |                               |                           |                            | G                      |
|                 |                               |                           |                            |                        |
|                 |                               |                           |                            |                        |
| Previous        |                               |                           |                            | Save Draft and Proceed |
|                 |                               |                           |                            |                        |

### Section 3.5: Budget

**Step 2** To add budget details in your proposal, please click on the **Budget** section (Box 1) and Insert **Number of Months** (Box 2) for the budget applicable. The projects for Udoy's (CMIF) First Call for Proposals can have a maximum duration of 2 years (i.e., 24 months).

Please note that the **number of months specified at Concept Note stage cannot be changed in subsequent stages** if your proposal is shortlisted. Therefore, please plan accordingly!

| Organisation Details                        | Partners & Invitations | Proposal Details                   | Budget | Terms & Conditions |
|---------------------------------------------|------------------------|------------------------------------|--------|--------------------|
| Project Budget                              |                        | 1                                  |        | Show Instructions  |
| No. of Months*  Concept Note Budget Summary | у                      |                                    |        |                    |
| Total Contribution by Applicant (In F       | 3DT)                   | Total Contribution by CMIF (In BDT | )      | Total (In BDT)     |
| 0                                           |                        | 0                                  |        | 0                  |
| Concept Note Budget Template                | ,                      |                                    |        |                    |

### Section 3.5: Budget

- **Step 3** There are two key steps to add to your budget information:
  - Add New Header (Box 3) : Click on 'Add New Header' to create a main budget category. After adding the header, you can further break it down into specific items by using the 'Add New Sub-header' option.
  - Add New Sub-header (Box 4) : Use this option to list specific budget items under each header.

The system will automatically calculate the total for all corresponding sub-header items and total budget. Please ensure the budget is **saved as a draft** before finally submitting (Box 5).

Please note that the Total Budget figure **specified at Concept Note stage cannot be changed in subsequent stages** if your proposal is shortlisted. Therefore, please plan accordingly!

| Organisation Details                                                                                                    | Partners & Invitations                                                                                                    | Proposal Details                                                                                                    |               | Terms & Conditions                                                                                       |
|----------------------------------------------------------------------------------------------------|----------------------------------------------------------------------------------------------------|----------------------------------------------------------------------------------------------------|---------------|----------------------------------------------------------------------------------------------------|
| Project Budget                                                                                                    |                                                                                                    |                                                                                                    |               | Show Instruction                                                                                         |
|                                                                                                    |                                                                                                    |                                                                                                    |               |                                                                                                    |
| Foter No. of Months                                                                                                    |                                                                                                    |                                                                                                    |               |                                                                                                    |
|                                                                                                    |                                                                                                    |                                                                                                    |               |                                                                                                    |
| Concept Note Budget Summary                                                                                                    |                                                                                                    |                                                                                                    |               |                                                                                                    |
| Total Contribution by Applicant (In BD                                                                                                    | т)                                                                                                    | Total Contribution by CMIF (In BDT)                                                                                                    |               | Total (In BDT)                                                                                           |
| 0                                                                                                    |                                                                                                    | 0                                                                                                    |               | 0                                                                                                    |
| Concept Note Budget Template                                                                                                    |                                                                                                    |                                                                                                    |               |                                                                                                    |
|                                                                                                    |                                                                                                    |                                                                                                    |               |                                                                                                    |
| # Particulars                                                                                                    | Contribution by Applicant (In BDT)                                                                                                    | Contribution by C                                                                                                    | MIF (In BDT)  | Total (In BDT)                                                                                           |
| Add New Header                                                                                                    |                                                                                                    |                                                                                                    |               |                                                                                                    |
|                                                                                                    |                                                                                                    |                                                                                                    |               |                                                                                                    |
|                                                                                                    |                                                                                                    |                                                                                                    |               |                                                                                                    |
| cept Note Budget Template                                                                                                    |                                                                                                    |                                                                                                    |               |                                                                                                    |
| cept Note Budget Template                                                                                                    | Captilistics in Amilian                                                                                                    | in PDD Countribution but                                                                                                    |               | Tue-1 (J 2010                                                                                            |
| cept Note Budget Template # Particulars 1 Template Destances for                                                                                                    | Contribution by Applicant (                                                                                                    | In BDT) Contribution by (                                                                                                    | EMIF (In BDT) | Total (in BDT)                                                                                           |
| cept Note Budget Template                                                                                                    | Contribution by Applicant (<br>tt 2500                                                                                                    | In BDT) Contribution by 0<br>3500                                                                                                    | ZMIF (In BDT) | Total (In BDT)<br>6000                                                                                   |
| #         Particulars           1         Technology Development Cost           1.1         Software Licensing and Tools                                                                                                    | Contribution by Applicant (<br>2500<br>1000                                                                                                    | In BDT) Contribution by t<br>3500<br>1000                                                                                                    | ZMIF (In BDT) | Total (In BDT)<br>6000<br>2000                                                                           |
| #         Particulars           1         Technology Development Cost           11         Software Licensing and Tools           12         Market deployment                                                                                                    | Contribution by Applicant (<br>2500<br>1000<br>1500                                                                                                    | In BDT) Contribution by 0<br>3500<br>1000<br>2500                                                                                                    | :Mif (in 8DT) | Total (In BDT)<br>6000<br>2000<br>4000                                                                   |
| #     Particulars       1     Technology Development Cost       1.1     Software Licensing and Tools       1.2     Market deployment       14     New Sub Header                                                                                                    | Contribution by Applicant (<br>at 2500<br>1000<br>1500                                                                                                    | In BDT) Contribution by t<br>3500<br>1000<br>2500                                                                                                    | :MIF (In BDT) | Total (In BDT)           6000           2000           4000                                              |
| #         Particulars           1         Technology Development Cost           11         Software Licensing and Tools           12         Market deployment           d New Sub Header         4           Heccentriants multiplies         4                                                                                                    | Contribution by Applicant (           tt         2500           1000         1500           4300         4300                                                                                           | In BDT) Contribution by 0<br>3500<br>1000<br>2500                                                                                                    | IMIF (In 8DT) | Total (In BDT)           6000           2000           4000           7400                               |
| Cept Note Budget Template                                                                                                    | Contribution by Applicant ()           at         2500           1000         1500           4300         900                                                                                           | In BDT) Contribution by 1<br>3500<br>1000<br>2500<br>3100<br>3100                                                                                                    | ZMIF (In BDT) | Total (In BDT)           6000           2000           4000           7400           2600                |
| #     Particulars       1     Technology Development Cost       11     Software Licensing and Tools       12     Market deployment       d New Sub Header     4       2.1     Data collection       2.2     Product development and and                                                                                                    | Contribution by Applicant (           at         2500           at         1000           1500         1500           4300         900           abysis         3400                                    | In BDT) Contribution by 0<br>3500<br>1000<br>2500<br>2500<br>3100<br>1700<br>1400                                                                                                    | :MIF (In BDT) | Total (In BDT)           6000           2000           4000           2600           2600           4800 |
| Cept Note Budget Template           #         Particulars           1         Technology Development Cost           11         Software Licensing and Tools           12         Market deployment           14 New Sub Header         44           21         Data collection           22         Product development and and and and and and and and and and                                        | Contribution by Applicant (           at         2500           at         1000           at         1500           at         4300           at/sis         3400                                       | In BDT) Contribution by Contribution by Contri | ZMIF (In BDT) | Total (In BDT)           6000                                                                            |
| #     Particulars       1     Technology Development Cost       11     Software Licensing and Tools       12     Market deployment       14 New Sub Header     4       2.1     Data collection       2.2     Product development and and       14 New Sub Header     4                                                                                                    | Contribution by Applicant (           st         2500           1000         1500           4300         900           alysis         3400                                                              | In BDT) Contribution by 0<br>3500<br>2500<br>2500<br>3100<br>1700<br>1400                                                                                                    | IMIF (In BDT) | Total (In BDT)           6000           2000           4000           7400           2600           4800 |
| #     Particulars       1     Technology Development Cost       11     Software Licensing and Tools       12     Market deployment       12     Market deployment       12     Product development       21     Data collection       22     Product development and and       21     Product development and and       22     Product development and and       31 New Sub Header     Jata collection | Contribution by Applicant (           at         2500           at         1000           1500         1500           at/sint         4300           at/sint         900           at/sint         3400 | In BDT) Contribution by 6<br>3500<br>1000<br>2500<br>2500<br>3100<br>1700<br>1400                                                                                                    | ZMIF (In BDT) | Total (In BDT)           6000           2000           4000           7400           2600           4800 |
| cept Note Budget Template       #     Particulars       1     Technology Development Cost       11     Software Licensing and Tools       12     Market deployment       KNew Sub Header     4       21     Data collection       22     Product development and and       KI New Sub Header     4                                                                                                    | Contribution by Applicant (1000)           at         2500           1000         1500           at         4300           atysis         3400                                                          | In BDT) Contribution by 0<br>3500<br>1000<br>2500<br>3100<br>3100<br>1700<br>100<br>1400                                                                                                    | ZMIF (In BDT) | Total (In BDT)           6000           2000           4000           7400           2600           4800 |

| Concept Note Bud                                 | get Template |                           |                      |       |
|--------------------------------------------------|--------------|---------------------------|----------------------|-------|
| Serial                                           | Particulars  | Contribution by Applicant | Contribution by CMIF | Total |
| 1                                                | Header 1     |                           |                      |       |
| 1.1                                              | Sub-Header 1 |                           |                      |       |
| 1.2                                              | Sub-Header 2 |                           |                      |       |
| 1.3                                              | Sub-Header 3 |                           |                      |       |
| Add New Sub Head                                 | ler          |                           |                      |       |
| 2                                                | Header 2     |                           |                      |       |
| 2.1                                              | Sub Header 1 |                           |                      |       |
| Add New Sub Head                                 | ler          |                           |                      |       |
| Add New Header                                   |              |                           |                      |       |
| <b>Currency Disclosur</b><br>Bangladeshi Taka (I | e:<br>BDT)   |                           |                      |       |

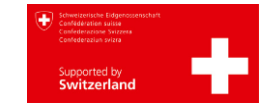

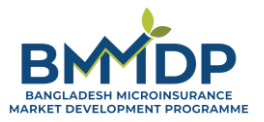

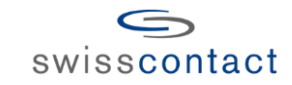

#### **EXAMPLES OF ALLOWABLE COSTS**

Operational Expenses e.g., salary of staff and consultants, office rent, vehicle running costs - fuel, field activities, mobile allowance, per-diem, etc.

Technological development related expenses.

Costs related to marketing activities i.e., awareness events, digital/non-digital materials, promotional materials, etc.

Costs related to market research and product design.

Costs related to the training & capacity development of farmers, MSMEs, project staff and field forces.

#### **INELIGIBLE COST CATEGORIES**

Udoy (CMIF) will not cover costs that directly subsidize the delivery of insurance products or services to target beneficiaries, e.g., **premiums, payouts** are not eligible for funding and cannot be included in the costs of implementing the proposed initiative.

Investments in **fixed assets - like real estate, vehicles, furniture, fixtures, or equipment** will not be eligible and cannot be included in the costs for implementing the proposed initiative.

#### **Project Size & Udoy's Contribution**

- Each proposal may have a maximum project size of BDT 60 million (BDT 6 crore).
- Udoy's matching grant contribution is capped at 50% of the total project costs, therefore, grant support from UDOY cannot exceed BDT 30 million (BDT 3 crore).

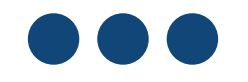

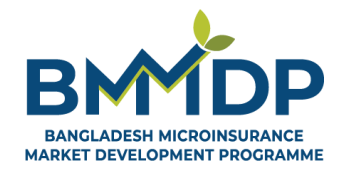

# Section 3.6: Accepting Terms & Conditions and Submitting Your Application

### Section 3.6: Accepting Terms & Conditions and Submitting Your Application

- **Step 1** Carefully review the Terms and Conditions in this tab (Box 1).
  - Click on the check box (Box 2) to accept, then click on "Preview and Submit" button (Box 3) to finally review and confirm your project submission for Udoy (CMIF).

| Jdoy (CMIF) - First Call for Proposal                                                                                                    |                                                                                                    | Deadline: 31/12/24                                                                                                    |                                                                                                    | Request For Clarification                                                                                                    | ant information, documents, or knowledge persons to evaluate the ideals fo | i bilit   |
|----------------------------------------------------------------------------------------------------|----------------------------------------------------------------------------------------------------|----------------------------------------------------------------------------------------------------|----------------------------------------------------------------------------------------------------|----------------------------------------------------------------------------------------------------|----------------------------------------------------------------------------|-----------|
| Organisation Details Partne                                                                                                    | ers & Invitations                                                                                                    | Proposal Details                                                                                                    | Budget                                                                                                    | Terms & Conditions                                                                                                    | rule:                                                                      | shi       |
| Terms & Conditions - We agree to provide BMMDP Team with any relevant inform                                                                                                    | ation, documents, or knowledg                                                                                                    | e necessary to evaluate the idea's feasibility.                                                                                                    |                                                                                                    | 1                                                                                                    | ne or<br>ises<br>ation                                                     | ap<br>f g |
| <ul> <li>We accept that we are bound by the process and rules of the</li> <li>We shall bear any and all costs related to the preparation ani</li> <li>liable for those costs, regardless of the conduct or outcome of</li> <li>We accept that BMMDP's evaluation of our responses to the</li> <li>We accept that information relating to the examination, eval</li> </ul> | : competition that have been h<br>d/or submission of the proposa<br>the process.<br>'Call for Proposals' is to be bas<br>uation, and comparison of busi | ighlighted in the application guide and shall<br>al, regardless of whether the proposal is selec<br>ed solely on the contents of the written appli<br>ness proposals, and recommendation of gran | accept the outcome of the process without any<br>ted or not. We accept that BMMDP and its dor<br>ication forms.<br>nt award shall not be disclosed to us, or any oth | y deviation or reservation.<br>hor, SDC shall in no case be responsible or<br>her persons not officially concerned with such | ganis Are you sure?<br>Make sure your draft is saved before submitting.    | litic     |
| By submitting this Concept Note Form our organisation a                                                                                                    | and consortium partners accep                                                                                                    | t the above-mentioned terms and condition                                                                                                    | s. <b>2</b>                                                                                                    | 3_                                                                                                    | Yes, Preview and Submit! Cancel                                            |           |

You can use the **Request for Clarification** button to communicate any queries during your application.

You can only use this button once. But don't worry, you can always write to us at <u>info.cmif@bmmdp.org</u> if you have more queries.

| Home                                    | Request for Clarification ×                                                                                  | <b>▲</b> 1                | ٠     |
|-----------------------------------------|----------------------------------------------------------------------------------------------------|---------------------------|-------|
| Udoy (CMIF) - First Call for Proposal   | Please note that you may request clarification only once during the concept note stage by using this button. | Request For Clarifica     | ation |
| Organisation Details Pa                 | Subject *                                                                                                    | Budget Terms & Conditions |       |
|                                         | Message *                                                                                                    | Show Instruction          | ns    |
| Udoy (CMIF) Concept Note Application Fo | :                                                                                                    |                           |       |
| Project Title 🕚                         | h                                                                                                    |                           |       |
| Max Limit 20 words                      | Send Request                                                                                                 |                           | h     |

### What Happens After Submission?

- Upon successful submission, a confirmation email will be sent to the registered email address of both Lead Partner and Consortium Parnter(s).
   Please ensure this email has been received.
- You will hear back from BMMDP within due course on the next steps!

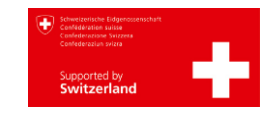

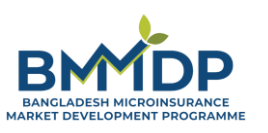

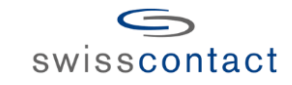

### **VISIT OUR WEBSITE**

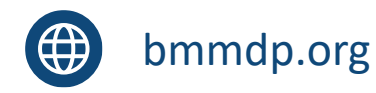

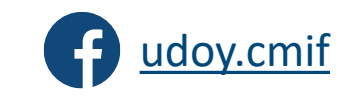

#### YOU CAN ALSO REACH OUT TO THE BMMDP TEAM AT -

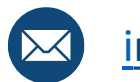

info.cmif@bmmdp.org

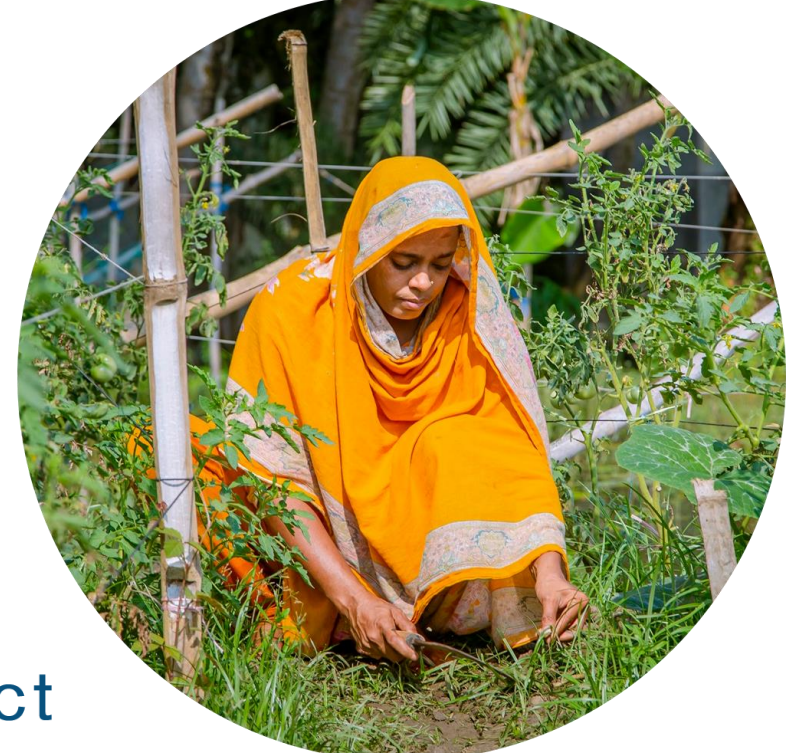

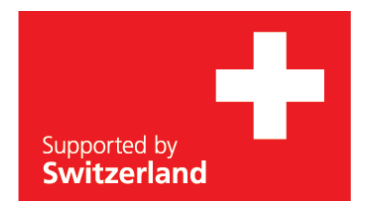

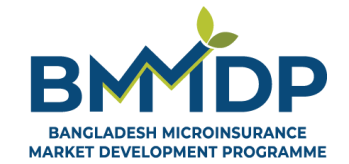

swisscontact